### Brukerveiledning eRoom

Hvordan avinstallere plugin komplett fra pc-en

# **JOINT** Collaboration

JOINT Collaboration AS www.joint.no

August 2012

## **JOINT** Collaboration

I noen tilfeller kan det være nødvendig å fjerne eRoom-klienten fra PC'en ved å gjennomføre prosedyren som beskrevet nedenfor, f.eks. dersom eRoom ikke oppfører seg som det skal.

#### **Slette Temporary Internettfiles**

Det kan være en fordel å slette alle Temporary Internet Files før du reinstallerer eRoom plug-in. Gjør følgende:

Åpne et nettleservindu, klikk "Tools">"Internet Options", og klikke fanen "General". Midt på vil du se "Temporary Internet Files" og en knapp som heter "Delete". Klikk på denne.

#### Avinstallering av eRoom plug-in:

1. Lukk alle nettleservinduer

2. Slå av eRoom Monitor: Klikk på Documentum-logoen nederst på Windows-linjen ved klokken, og velg "Exit". Hvis du blir spurt om du vil fjerne eRoom Monitor fra din Startup-folder, skal du svare "Ja".

3. Gå til din "Windows Oppgavebehandling", (Klikk Ctrl-Alt-Del, og klikke på fanen som heter ("Prosesser"), og påse at ikke *erClient7.exe* fortsatt kjører. Hvis den gjør det, marker den og klikk "Avslutt prosess".

4. Gå til Kontrollpanel og klikk "Legg til/fjern programmer". Klikk *eRoom7* og bekreft at du skal slette dette programmet.

(Hvis du blir spurt om å "Remove shared files?" skal du svare ja på alt. Klikk OK når ferdig.) 5. For:

• Windows XP naviger til C:\Documents and Settings\brukernavn\Programdata\eRoom

• Windows Vista naviger til C:\Users\brukernavn\AppData\LocalLow\eRoom

• Windows 7 naviger til C:\Users\brukernavn\AppData\LocalLow\eRoom

Slett denne mappen.

6. For:

• Windows XP, Vista og 7 32-bit naviger til C:\Program Files

• Windows XP, Vista og 7 64-bit naviger til C:\Program Files (x86)

Slett "eRoom 7"-mappen med tilhørende undermapper.

7. Åpne "Registry Editor" (Start>Run> skriv inn *regedit*, klikk OK). Bekreft at "eRoom" registry keys har blitt slettet fra:

HKEY\_LOCAL\_MACHINE\Software\eRoom Client\

HKEY\_CURRENT\_USER\Software\AppDataLow\Software\eRoom og fra

HKEY\_CURRENT\_USER\Software\eRoom Client\.

8. Start PC på nytt.

#### Installere Plug-in på nytt:

1. Åpne nettleseren og naviger til https://joint.prosjekthotell.com/ClientSetup\_7.44b.exe

2. Følg installasjonsveiviseren frem til eRoom plug-in er ferdig installert.\*

3. Naviger til https://joint.prosjekthotell.com/eroom

4. Du vil bli spurt om du ønsker å bruke eRoom plug-in, eller bruke bare nettleser. Velg "eRoom plug-in software".

5. Fyll inn din påloggingsinformasjon og klikk OK. Du vil få opp din My eRooms-side som viser alle rom du er med i.

6. Documentum-ikonet har nå dukket opp i linjen nederst ved klokken.